# Time Attendance Systems And Time Recorder System

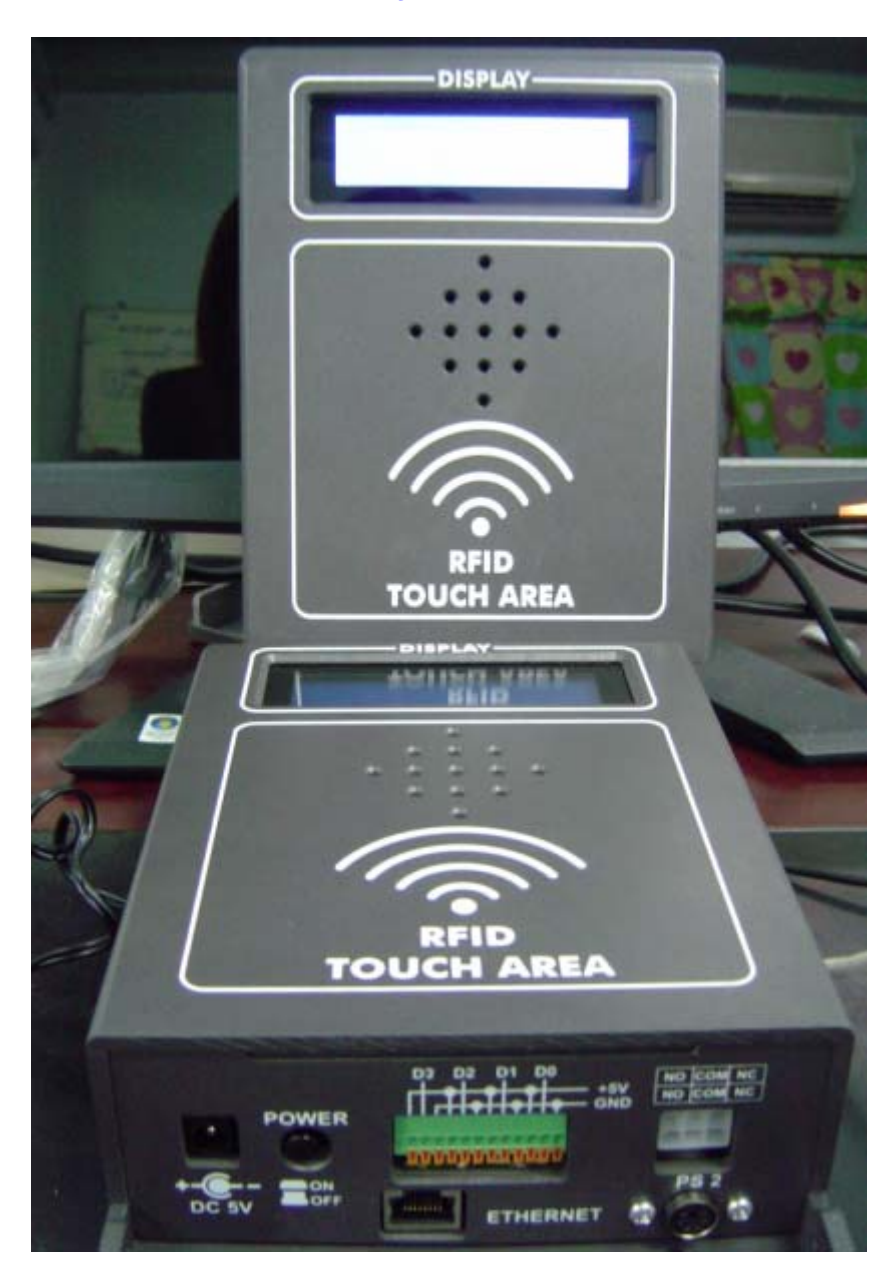

# Time Attendance Systems And Time Recorder System

#### **Specification**

หัวอ่านอาร์เอฟไอดี

- 1). RFID Reader มาตรฐาน ISO 15693
- 2). ทำงานย่านความถี่ 13.56 MHz

#### หน่วยประมวลผล

- 1). หน่วยประมวลผลระบบฝังตัว ตระกูล x86 ความเร็ว 300 MHz
- 2). หน่วยความจำระบบของบอร์ค 128MB (DDR2)
- 3). หน่วยความจำสำหรับเก็บข้อมูลการเข้าออก 32 Mbyte
- 4). ระบบปฏิบัติการ MS-DOS 6.22
- 5). Ethernet 10/100Mbps
- 6). การสื่อสารกับเครื่องแม่ข่ายผ่านระบบเครือข่ายคอมพิวเตอร์ใช้โปรโตคอล UDP

#### TCP/IP

- 7). พอร์ตอนุกรม RS232 สำหรับเชื่อมต่อกับหัวอ่านอาร์เอฟไอดี
- 8). ช่วงอุณหภูมิในการทำงาน -20 ถึง 70 องศาเซลเซียส

#### จอแสดงผล

1). จอแสดงผลการทำงานแบบ LCD 2 บรรทัด ๆ ละ 20 ตัวอักษร

#### ลำโพง

1). ลำโพงแสดงสถานการเข้าออกและการทำงานของระบบ

#### แหล่งจ่ายไฟ

 แบบสวิตช์ซิ่งอแค็ปเตอร์อินพุตไฟฟ้ากระแสสลับ 100-240 โวลต์ เอาต์พุตไฟฟ้า กระแสตรง 5 โวทล์ 1.2 แอมป์ 6 วัตถ์

## หน่วยประมวลผล

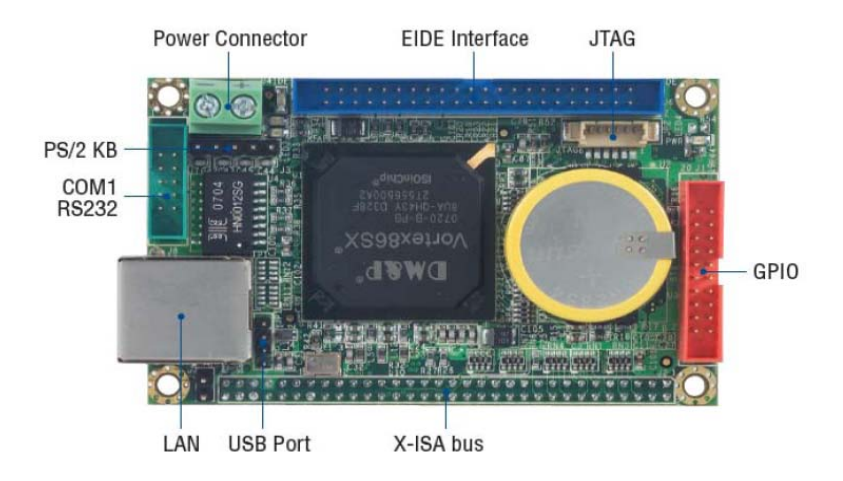

#### หน่วยความจำ 32 MB

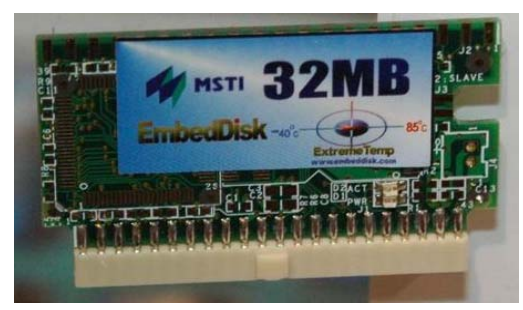

### จอแสดงผล LCD

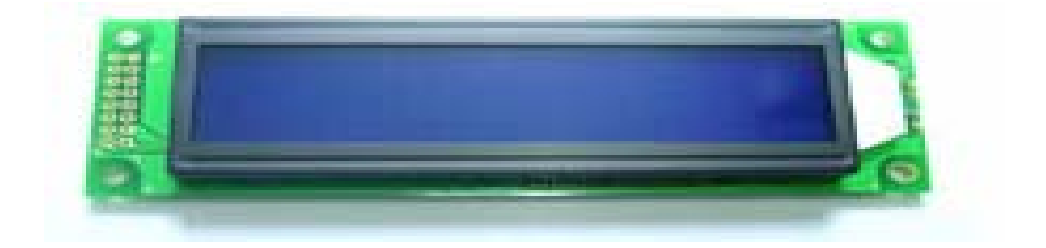

ลำโพง

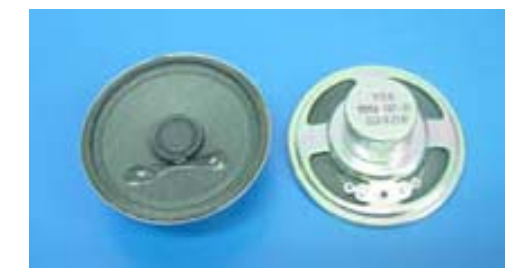

# 1. ภาพรวมการติดตั้งของระบบ Access Control

## 1.1. การติดตั้ง Access Control แบบ 2 ประตู

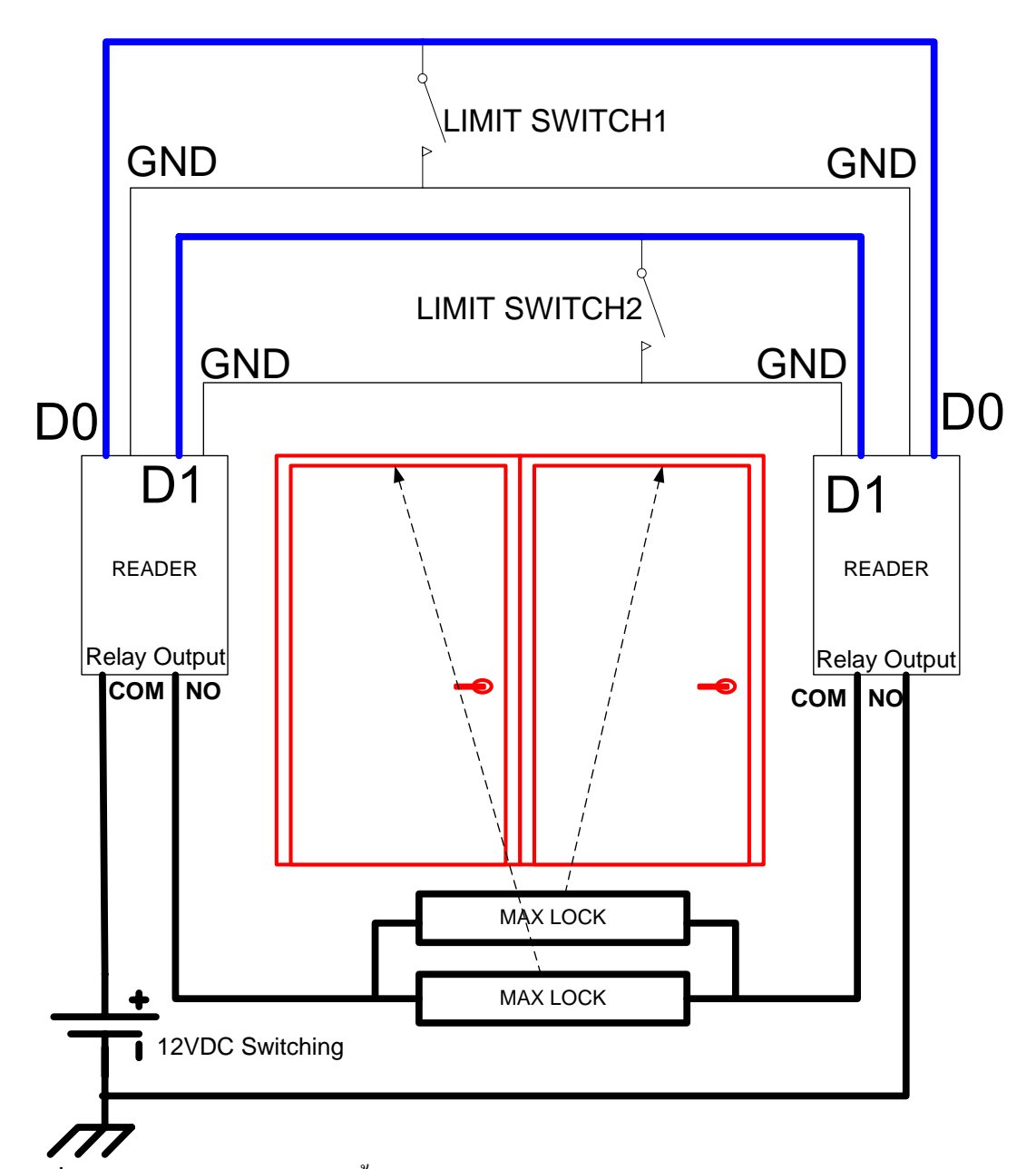

## รูปที่ 1 แสดงใดอะแกรมการติดตั้งระบบ Access Control แบบ 2 ประตู

จากรูปแสดงรายละเอียดการติดตั้งระบบ Access Control แบบ 2 ประตู แต่ละประตูจะติดตั้ง อุปกรณ์ตรวจจับสถานะของประตู Limit Switch สัญญาณเอาท์พุทของ Limit Switch แต่ละตัวจะ พ่วงขนานไปยังกล่องควบคุมที่ตำแหน่ง D0 D1 ตามลำดับ

จากรูประบบถือกประตูถูกออกแบบและติดตั้งด้วยกลอนแม่เหล็กไฟฟ้า Magnetic Lock โดยใช้ กลอนแม่เหล็กไฟฟ้าจำนวน 2 ตัว ขนานกัน แหล่งจ่ายไฟฟ้ากระแสตรง 12 โวทล์ จะถูกจ่ายผ่านหน้าสัมผัส Relay ของกล่องควบคุมตัวที่หนึ่ง ผ่าน Magnetic Lock ไปยังหน้าสัมผัส Relay ของกล่องควบคุมตัวที่ สองกรบวงจร

ระบบจ่ายพลังงานให้ระบบ เพื่อเสถียรภาพถูกออกแบบให้แหล่งจ่ายไฟฟ้าแบบ 12 โวทล์สำหรับเลี้ยง Magnetic Lock และแหล่งจ่ายไฟฟ้า 5 โวทล์ สำหรับเลี้ยงกล่องควบคุม ทั้งสองระบบกราวค์แยกอิสระ จากกัน

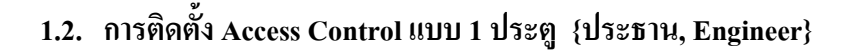

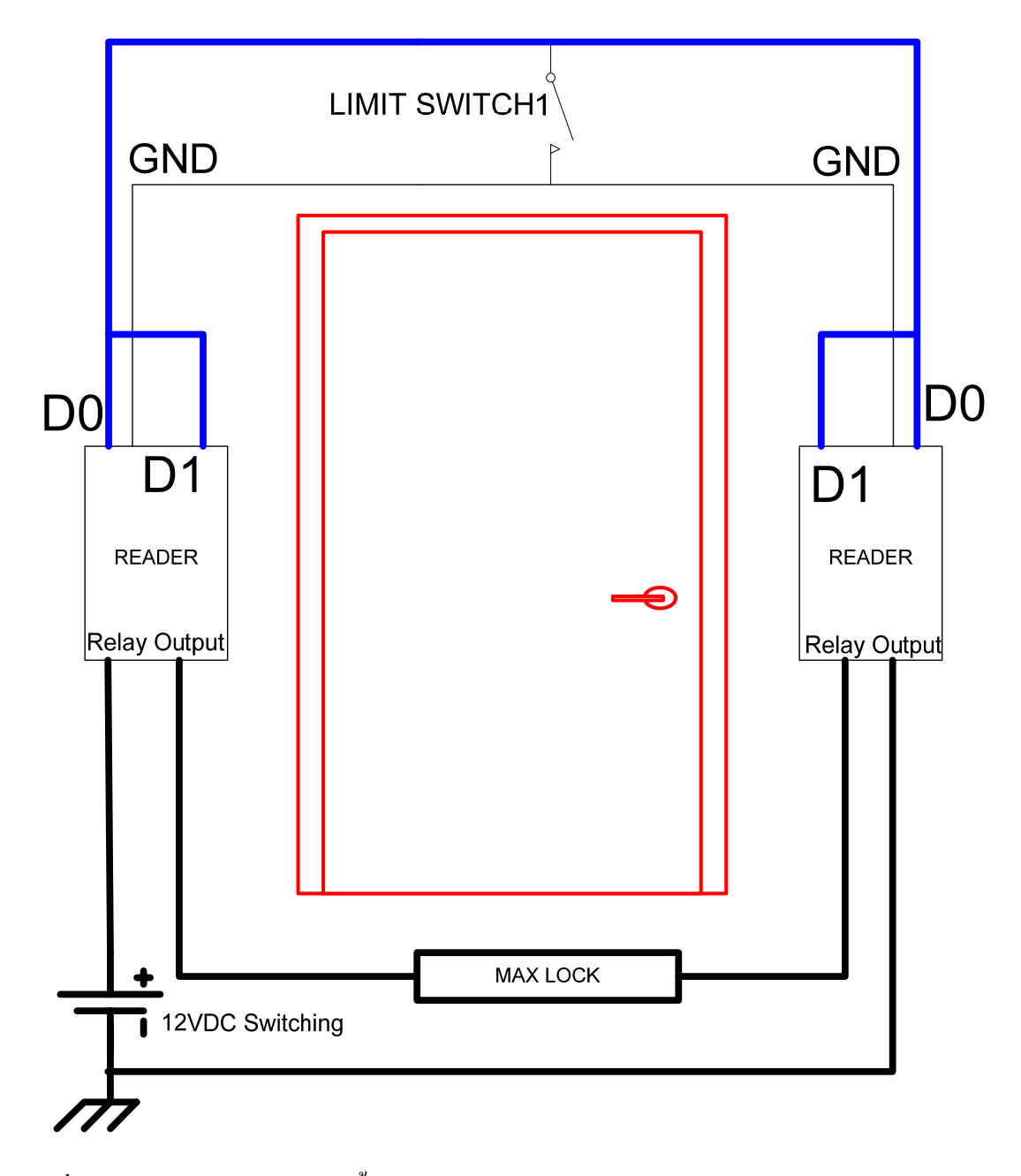

รูปที่ 2 แสดงใดอะแกรมการติดตั้งระบบ Access Control แบบ 1 ประตู

จากรูปแสดงรายละเอียดการติดตั้งระบบ Access Control แบบ 1 ประตู จะติดตั้งอุปกรณ์ ตรวจจับสถานะของประตู Limit Switch 1 ตัว พ่วงขนานไปยังกล่องควบคุมที่ตำแหน่ง D0 และต่อขนานไปยัง D1 ติดตั้งด้วยกลอนแม่เหล็กไฟฟ้า Magnetic Lock 1 ตัว

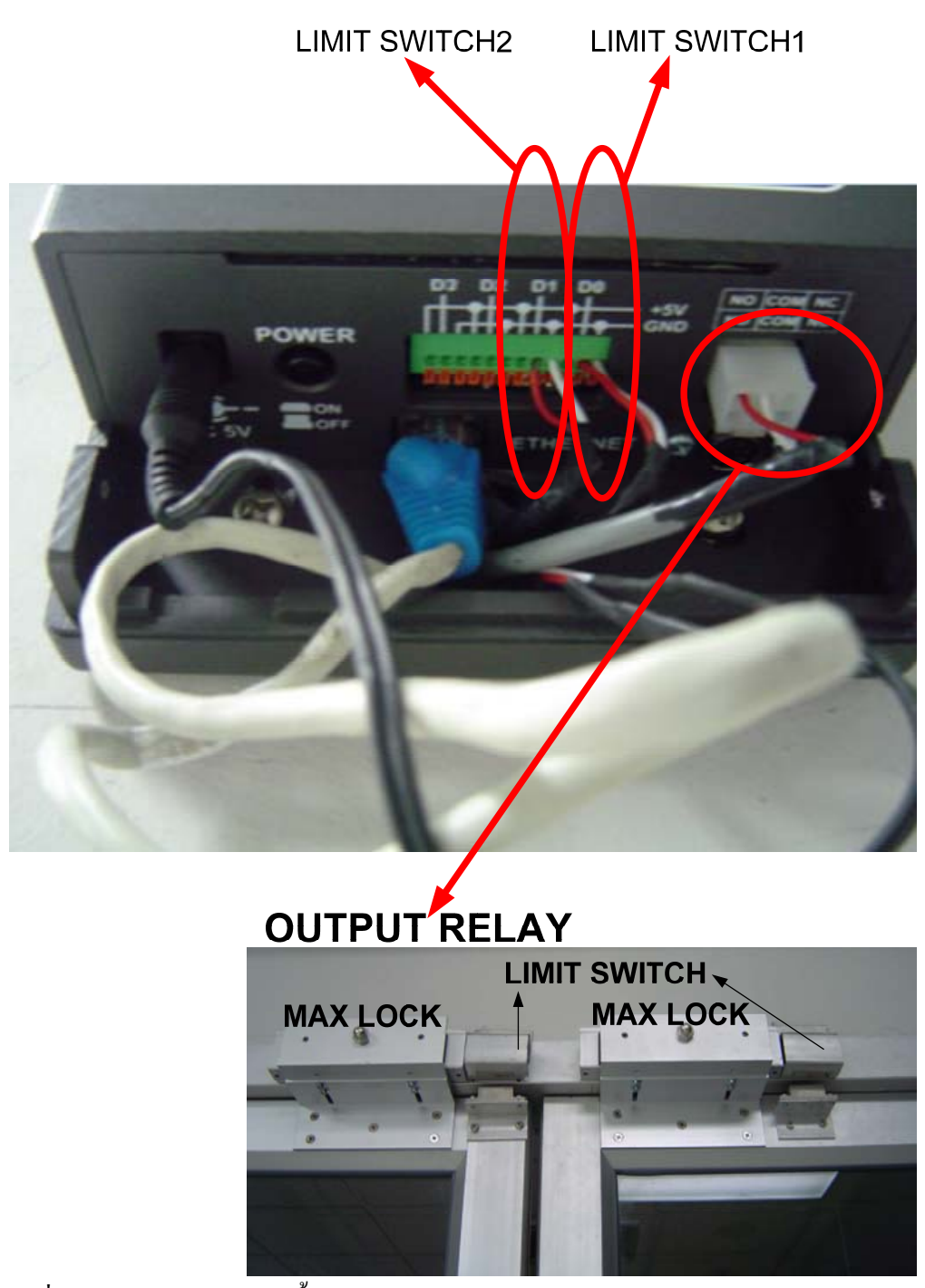

1.3. การติดตั้ง Access Control

รูปที่ 3 แสดงรูปภาพการติดตั้งระบบ Access Control แบบ 2 ประตู

# 2. ภาพรวมการติดตั้งของระบบ Time Recorder

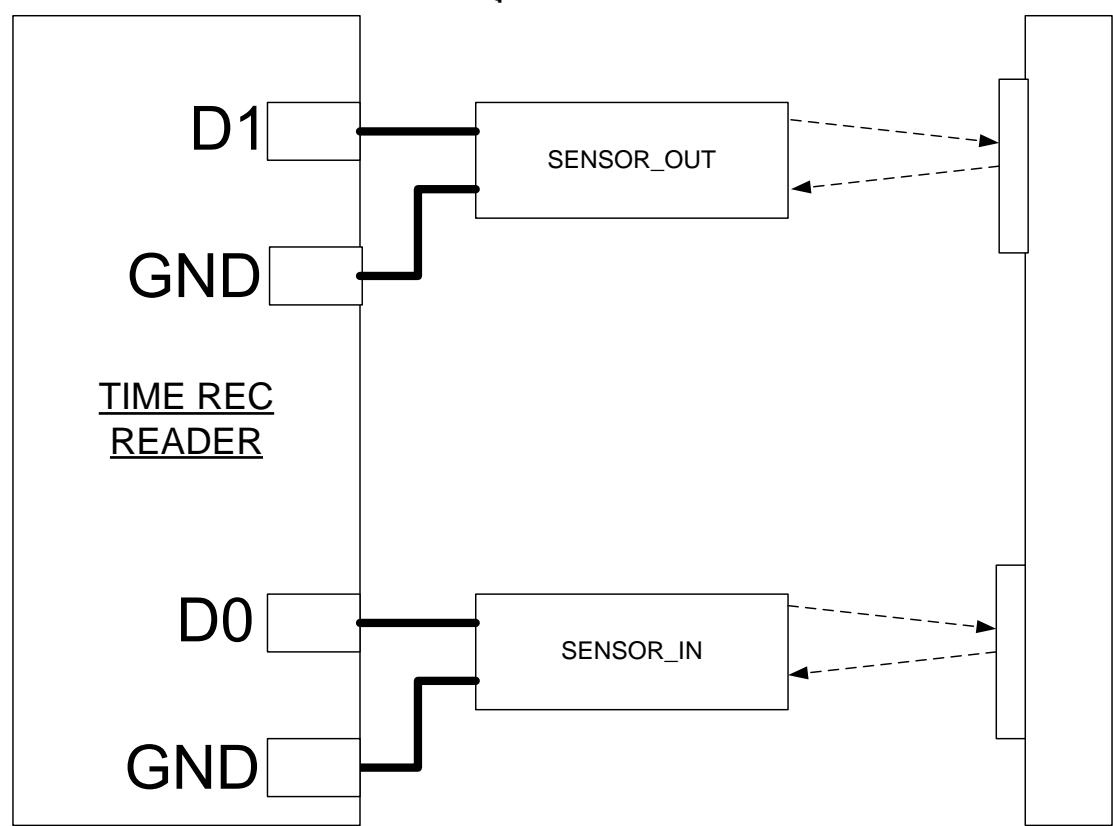

# 2.1. การติดตั้ง Time Recorder ส่วนของอุปกรณ์ตรวจจับ

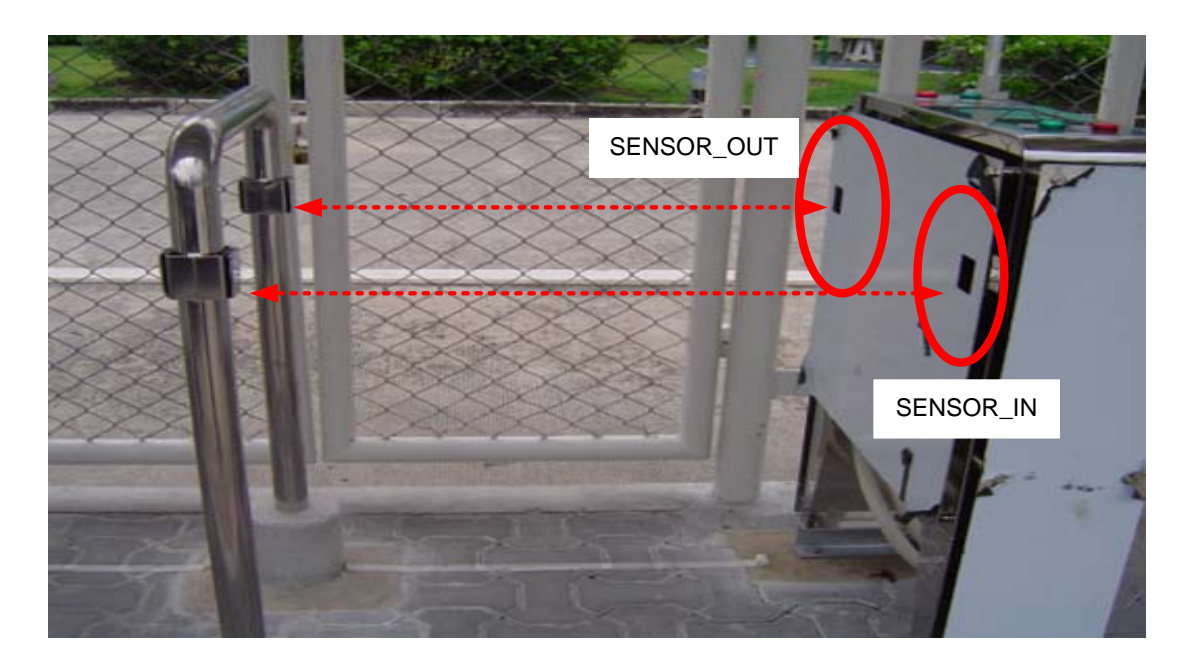

รูปที่ 4 แสดงไดอะแกรมและรูปการติดตั้งระบบ Time Recorder

จากรูปที่ 4 ระบบ Time Recorder จะติดตั้งอุปกรณ์เพื่อตรวจจับการเดินผ่านเข้าออกของ พนักงานจำนวน 2 จุด ดังรูป เอาท์พุทของอุปกรณ์ตรวจจับ จะส่งไปยังกล่องควบคุม D0 D1 ตามลำดับ

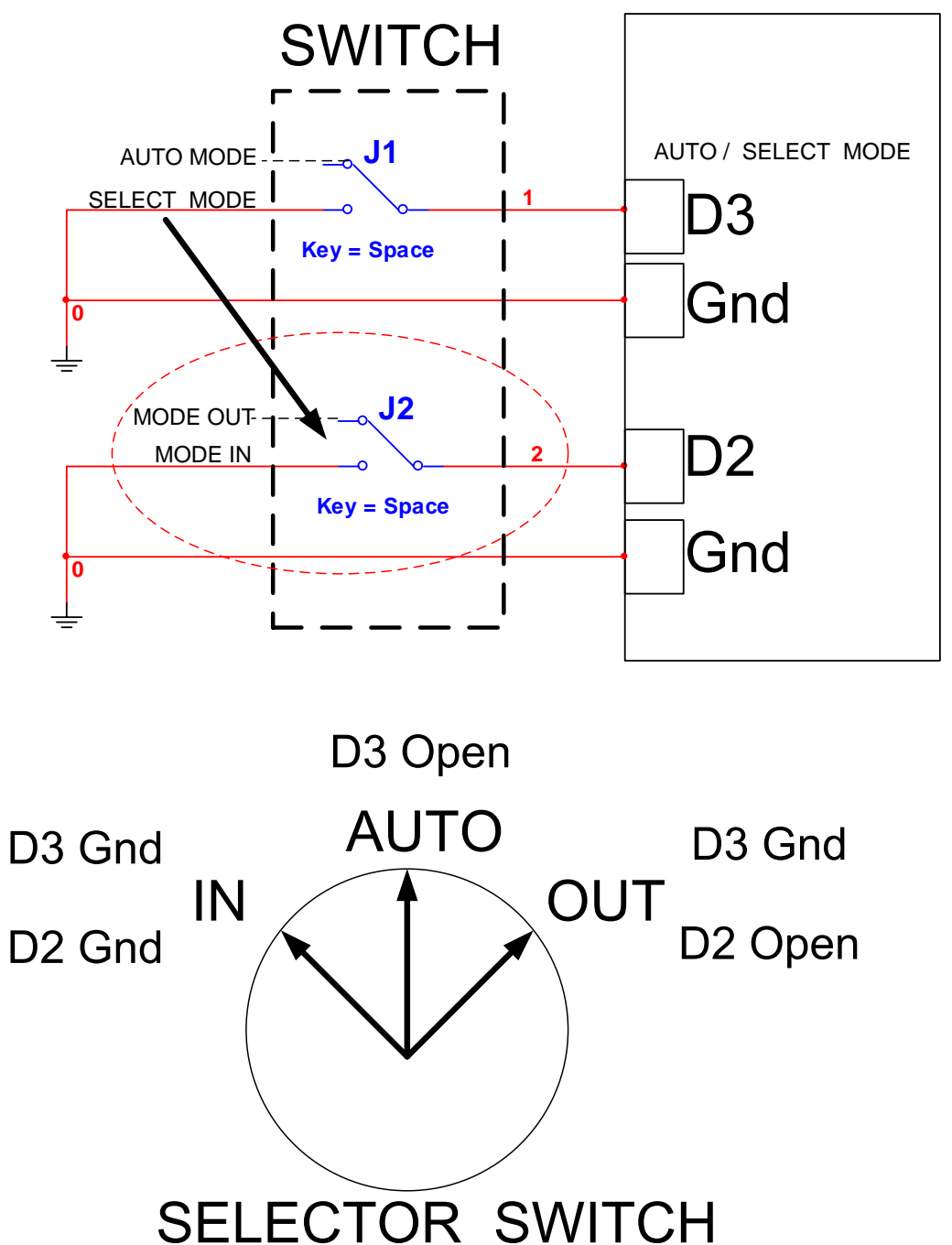

2.2. การติดตั้ง Time Recorder ส่วนของสวิตช์เลือกโหมดการทำงาน

รูปที่ 5 แสดงใดอะแกรมและรูปการติดตั้งระบบ Time Recorder ส่วนของอุปกรณ์ตรวจจับการ เดินผ่านเข้าออกของพนักงาน

การทำงานในโหมดเข้าหรือออกของระบบ Time Recorder สามารถกำหนดได้ใน 2 ลักษณะ คือการรับคำสั่งจากเครื่องคอมพิวเตอร์แม่ข่าย Server กับการเลือกด้วยการสวิตช์ จากรูปที่ 5 เมื่อสวิตช์อยู่ตำแหน่งตรงกลาง ระบบจะทำงานในโหมดเข้าหรือตามที่เครื่อง คอมพิวเตอร์แม่ข่ายกำหนด หากมีการสวิตช์เลือกไปในด้านใดด้านหนึ่ง ระบบจำทำงานใน โหมดเข้าออกตามทิศทางการเลือกของสวิตช์ โหมดการทำงานนี้ออกแบบมาเพื่อใช้ในกรณีที่ การผ่านเข้าออกไปเป็นไปตามแผนที่กำหนดไว้

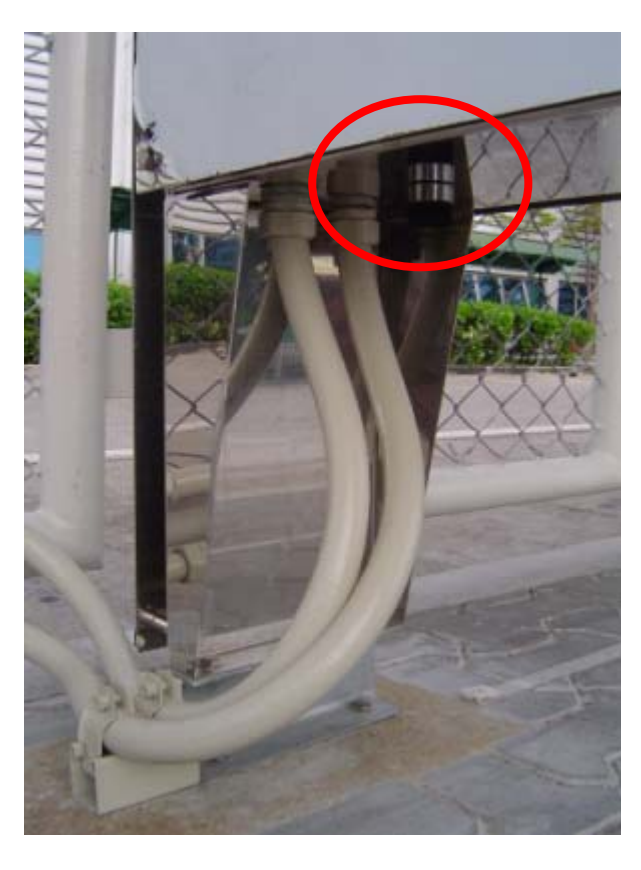

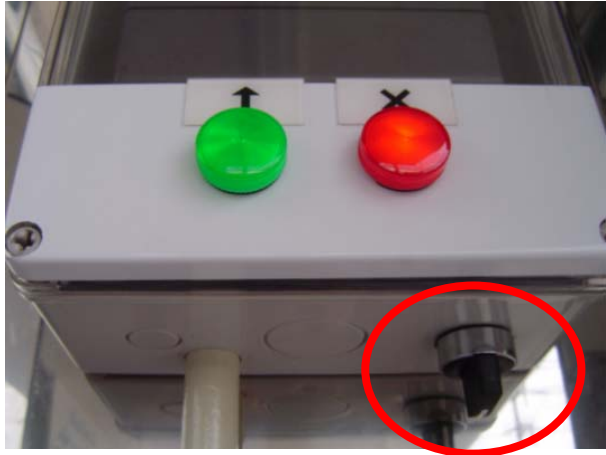

รูปที่ 6 แสดงส่วนของสวิตช์เลือกโหมดบันทึกการเข้าออกด้วยสวิตช์

## 2.3. ระบบ Time Reorder ส่วนของการแสดงผลโหมดการทำงาน

เพื่อให้พนักงานทราบสถานการณ์ทำงานของระบบว่า ทำงานในโหมดเข้าหรือออก ระบบได้ออกแบบให้มีส่วนแสดงผลด้วยหลอดไฟ หากหลอดสีเขียวติดในด้านใด แสดงว่า สามารถเดินผ่านด้านนั้นเข้ามาได้ ดังรูปที่ 7

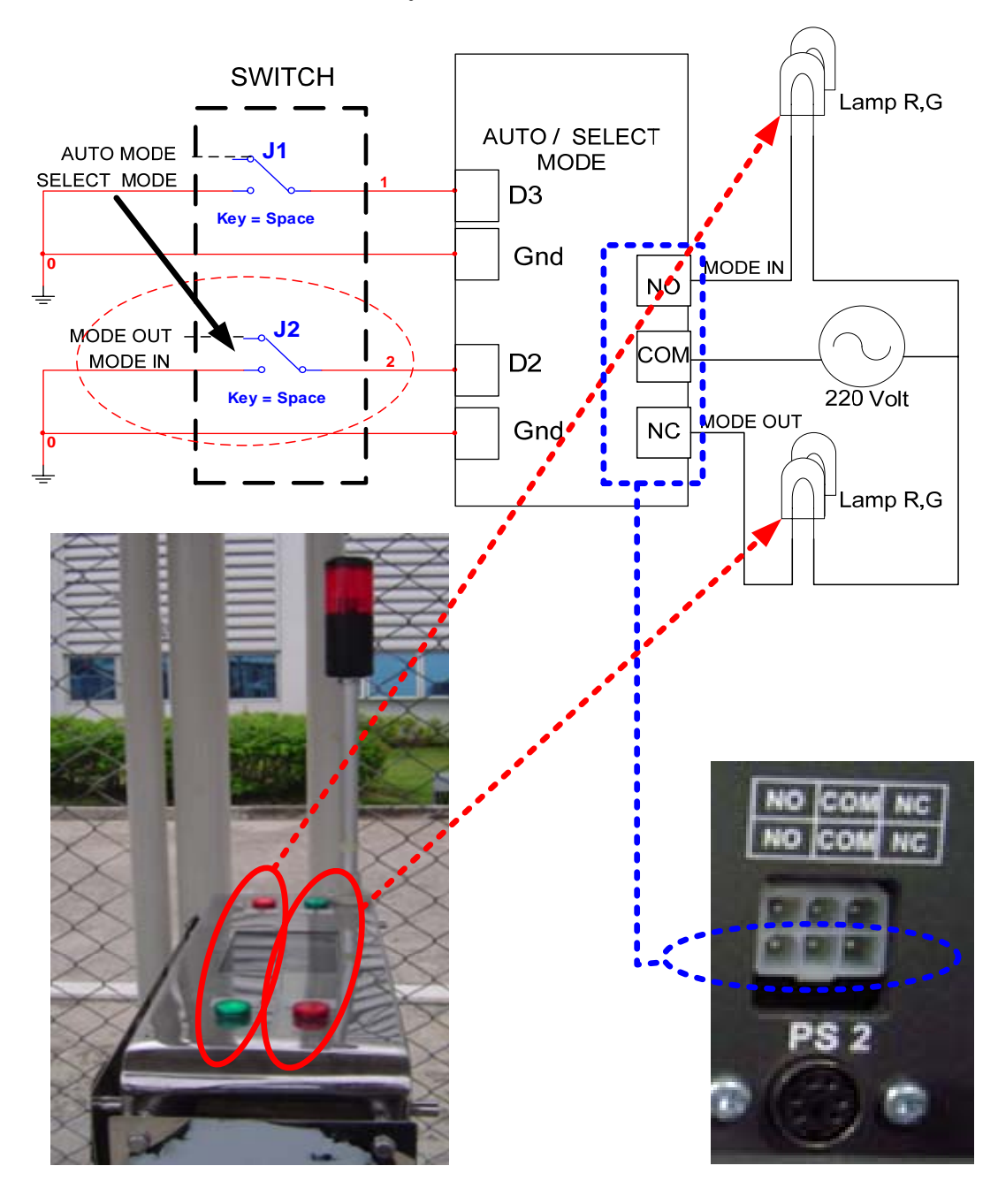

รูปที่ 7 แสดงส่วนของการแสดงผลโหมดที่ทำงานอยู่

การติดตั้ง ระบบไฟฟ้า 220 โวลต์ จะถูกจ่ายเข้าขาร่วม Common ของ relay ที่ขา NO และ NC ของ Relay จะถูกพ่วงต่อกับหลอดแสดงผลโหมดการทำงานของระบบ ดังรูป

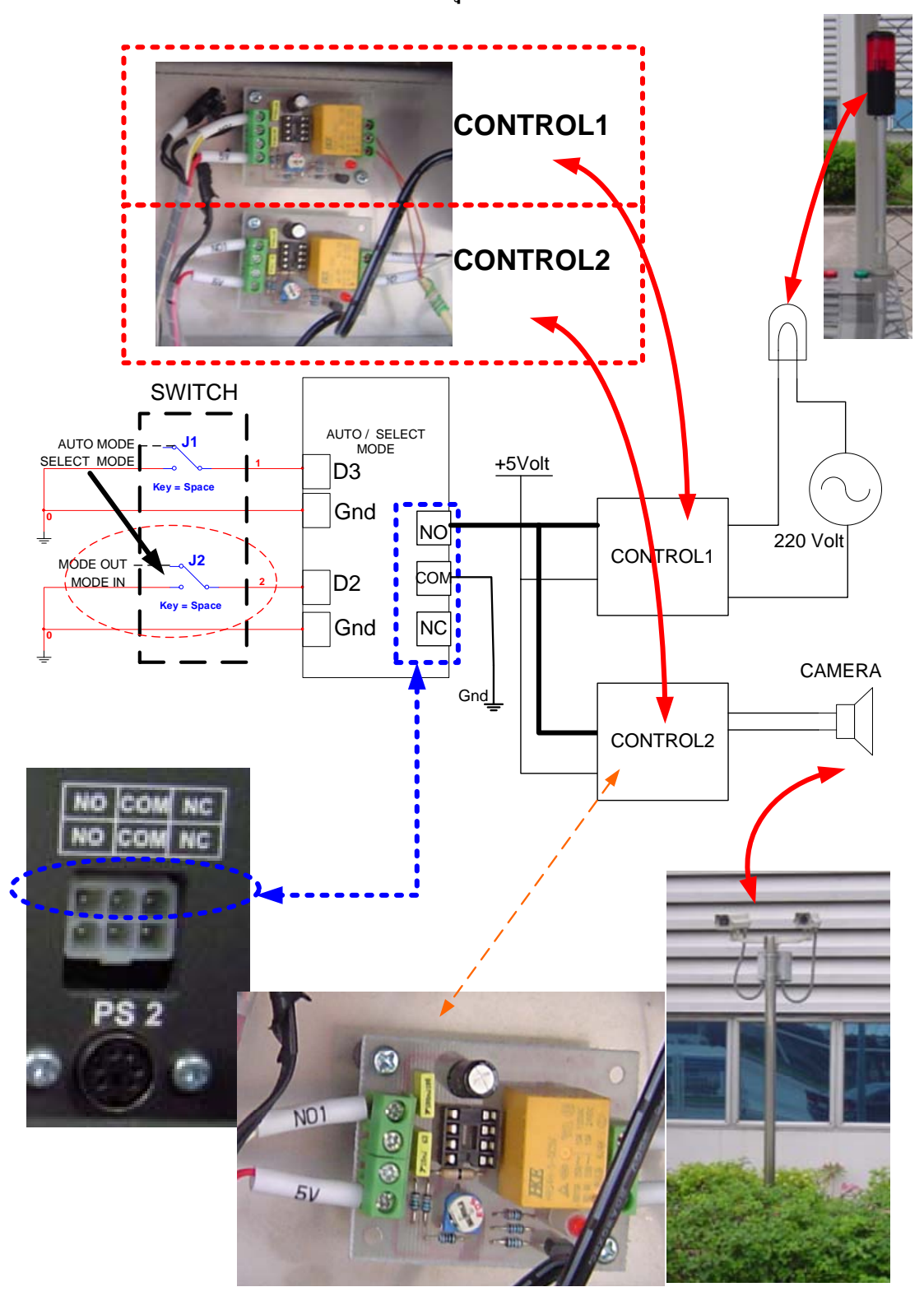

## 2.4. ระบบ Time Reorder ส่วนของการควบคุมกล้องและหลอดไฟเตือน

รูปที่ 8 แสดงส่วนของการแสดงผลโหมดที่ทำงานอยู่

ที่เอาท์พุทรีเลย์อีกชุดของกล่องควบคุม จะถูกต่อไปยังแผงวงจรขับกำลังเพื่อควบคุมการ ทำงานของกล้องและการทำงานของหลอดไฟเตือน ดังรูปที่ 8

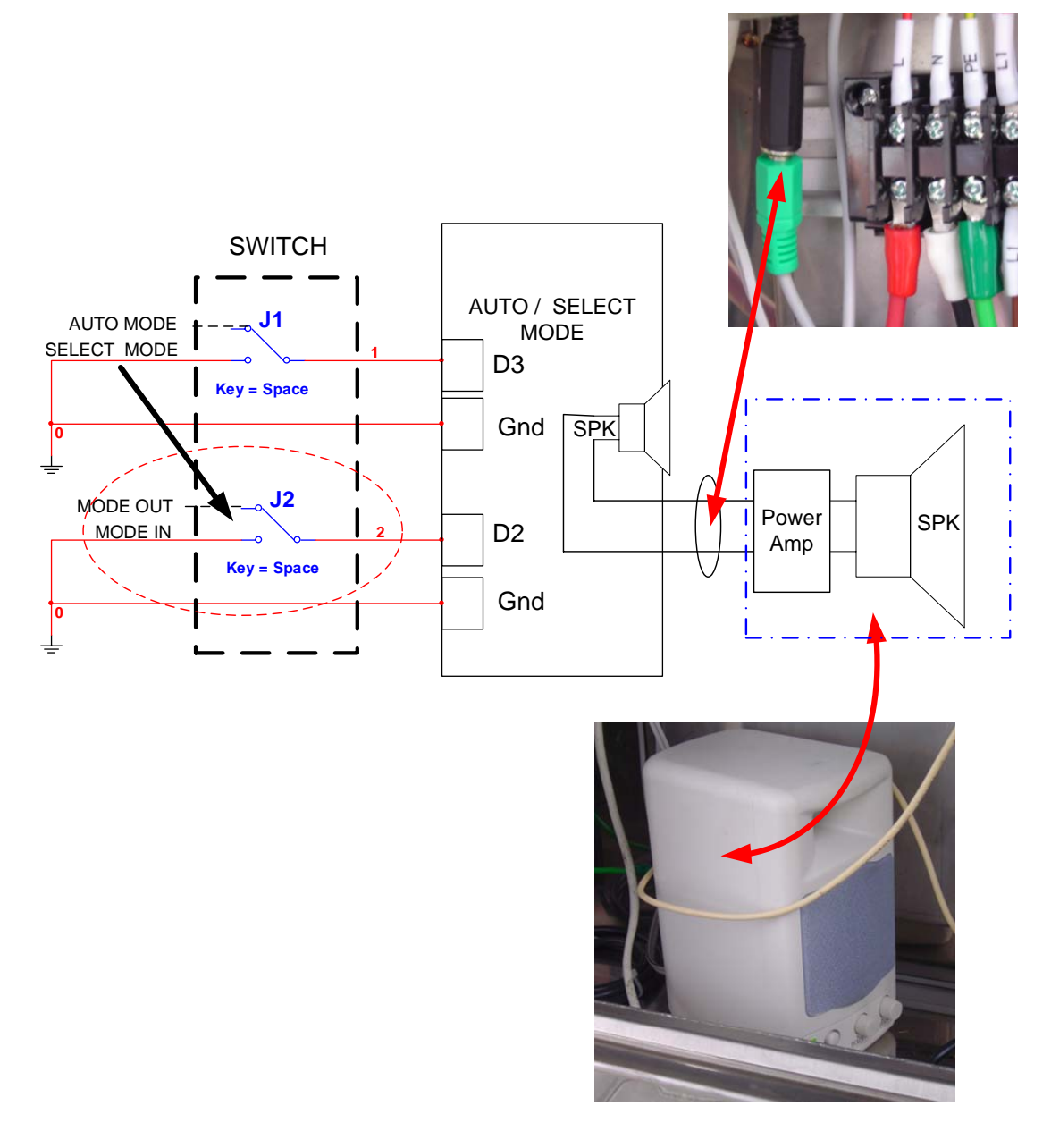

รูปที่ 9 แสดงส่วนของการเชื่อมต่อส่วนของการขับกำลังเสียง

ระบบมีการเชื่อมต่อสัญญาณจากภายในกล่องควบคุมออกมาภายนอก เพื่อเชื่อมต่อกับชุด ขับลำโพง ดังรูป

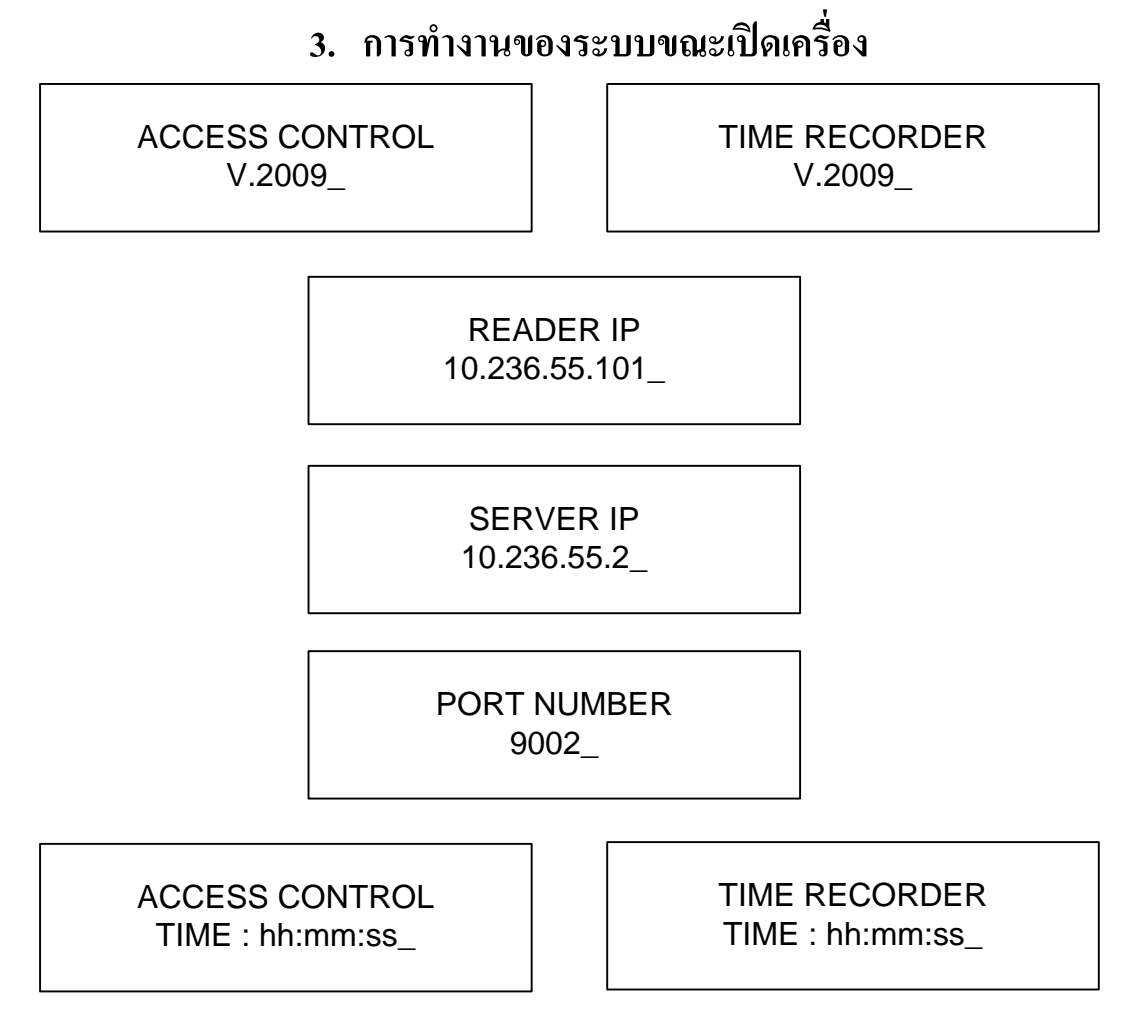

รูปที่ 10 แสดงการแสดงผลที่จอของเครื่องขณะเปิดเครื่องครั้งแรก

จากรูปที่ 10 แสดงการแสดงผลที่จอแอลซีดีของเครื่อง ขณะเปิดเครื่องประมาณ 5 วินาที โดยจะแสดงชื่อรุ่น (V.2009) ที่ติดตั้งพร้อมชื่อระบบ จากนั้นจะแสดง Config ของเครื่องได้แก่ IP ของหัวอ่าน หมายเลขของเครื่องกอมพิวเตอร์แม่ข่าย และหมายเลขพอร์ตที่ใช้สื่อสารระหว่าง เครื่องกอมพิวเตอร์แม่ข่ายกับหัวอ่าน

การกำหนด Config ของเครื่องสามารถกระทำได้ใน 2 รูปแบบคือ กำหนดโดยเครื่อง กอมพิวเตอร์แม่ข่าย กับการกำหนดที่หัวอ่านโดยใช้แป้นพิมพ์

FTP CONFIG MODE 59\_

รูปที่ 11 แสดงผลที่จอแอลซีดีของเครื่องควบคุม ขณะกำลัง Config ด้วย Server

| Menu | รายละเอียด               |  |
|------|--------------------------|--|
| *00  | จบโปรแกรม                |  |
| *01  | Config Mode              |  |
| *02  | -                        |  |
| *03  | แสดงวันที่ เดือน ปี {คศ} |  |

รูปที่ 12 โหมดการ Config ด้วยแป้นพิมพ์

จากรูปที่ 12 แสดงให้เห็นว่า การ Config สามารถกระทำได้ด้วยแป้นพิมพ์ ใช้กรณีที่ จำเป็นเร่งด่วน เช่น ระบบเกรือข่ายมีปัญหา เครื่อง Server ชำรุด เป็นต้น

การ Config ด้วยแป้นพิมพ์ มีโหมดให้เลือก 3 โหมดคือ

โหมด \*00 หมายถึงจบโปรแกรม โหมดนี้ออกแบบไว้สำหรับผู้พัฒนาระบบโดยเฉพาะ ผู้ใช้งานไม่กวรใช้

โหมด \*01 หมายถึงการเข้าสู่โหมด Config ซึ่งรายละเอียดจะกล่าวในหัวข้อต่อไป โหมด \*02 หมายถึงการแสดงผลวัน เดือน ปี ของหัวอ่าน

MENU \*03

KEY CODE MODE =\*03\_

> DATE DD:MM:YYYY 07 :07 :2009\_

รูปที่ 13 แสดงการ Config ด้วยแป้นพิมพ์ในโหมด \*03

โหมคนี้สามารถเข้าถึงได้โดยกดเครื่องหมาย \*03 แล้วกคปุ่ม Enter

**MENU \*01** 

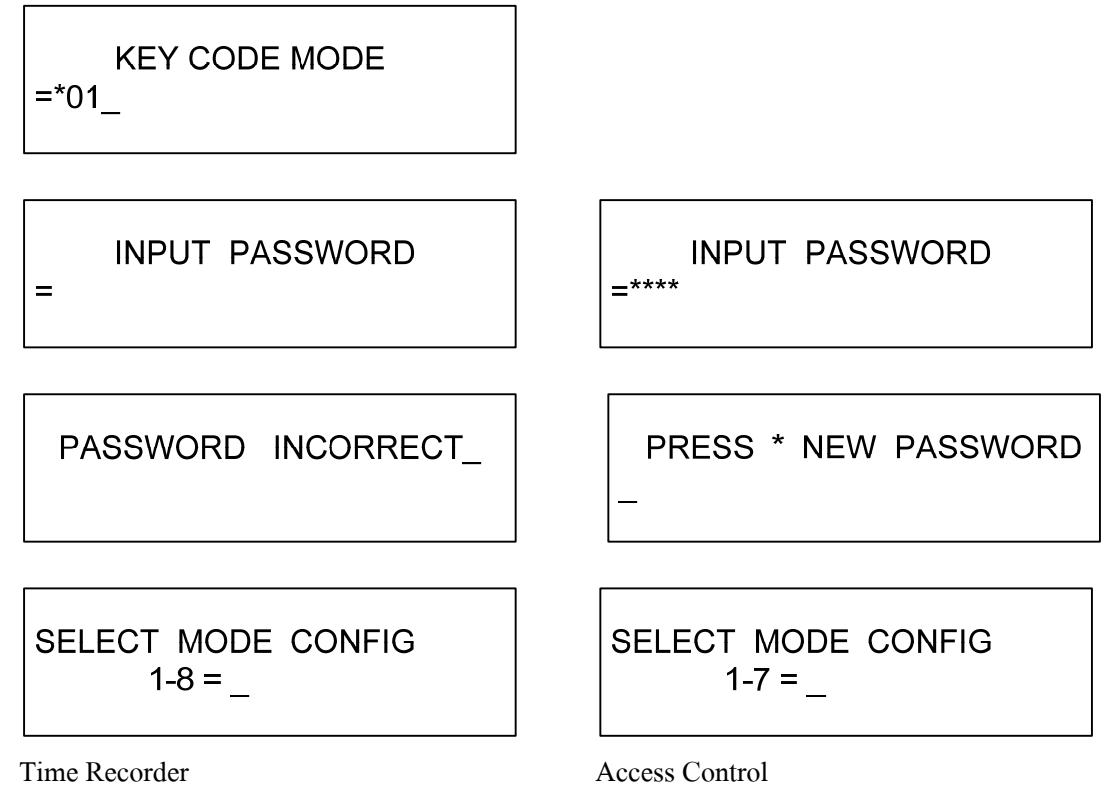

รูปที่ 14 แสดงการ Config ด้วยแป้นพิมพ์ในโหมด \*01

โหมด Config สามารถเข้าถึงได้โดยกดเครื่องหมาย \*01 แล้วกดปุ่ม Enter เพื่อความ ปลอดภัย ระบบจะให้ใส่รหัสผ่าน เมื่อใส่รหัสผ่านถูกต้องระบบจะให้เลือกเมนู โดยระบบ Time Recorder จะมีเมนูย่อยรวม 8 เมนู และ 7 เมนูสำหรับระบบ Access Control

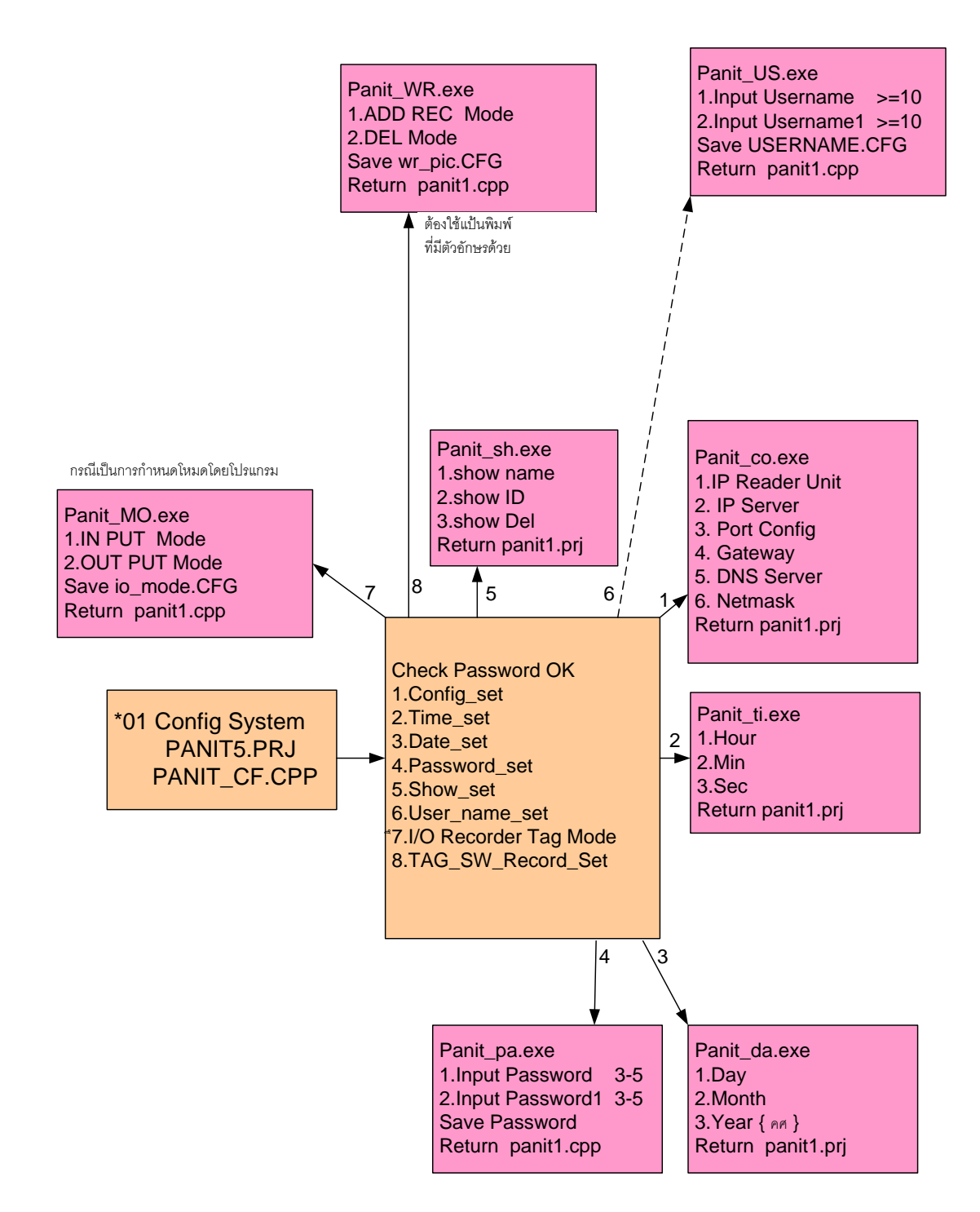

รูปที่ 15 แสดงเมนูย่อยการ Config หัวอ่านของระบบ Time Recorder

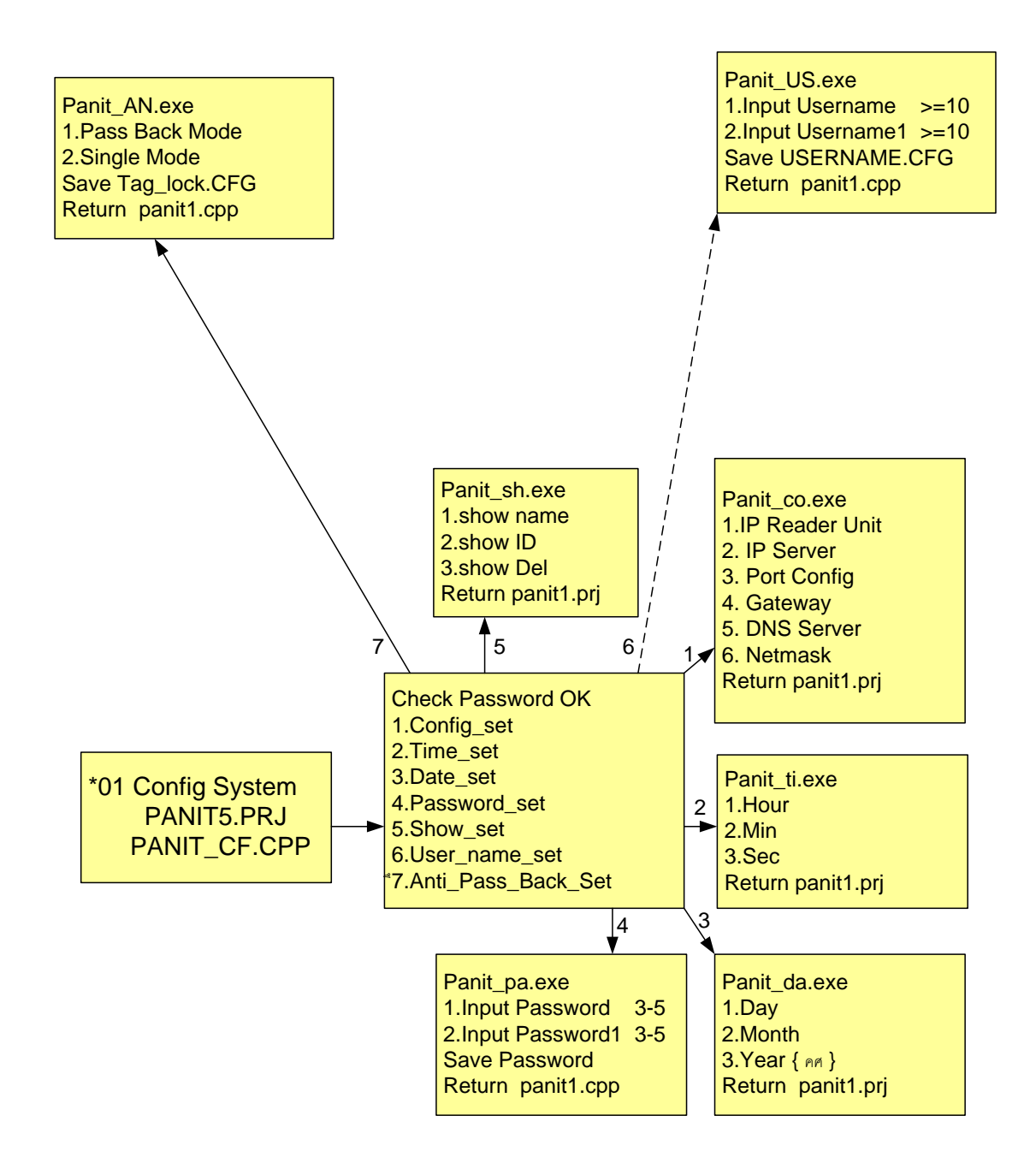

รูปที่ 16 แสดงเมนูย่อยการ Config หัวอ่านของระบบ Access Control

| Menu | รายละเอียด                                                           |  |  |  |
|------|----------------------------------------------------------------------|--|--|--|
| 1    | การกำหนด Config ของระบบ<br>DEADED ID                                 |  |  |  |
|      | SERVER IP                                                            |  |  |  |
|      | PORT                                                                 |  |  |  |
|      | GATEWAY                                                              |  |  |  |
|      | DNS SERVER {ไม่ใช้ กด Enter ได้เลย}                                  |  |  |  |
|      | NETMASK                                                              |  |  |  |
|      | หมายเหตุ จุดไม่ต้องใส่ ทิ้งเวลาไว้ประมาณ 3 วินาที ระบบจะใส่จุดให้เอง |  |  |  |
| 2    | การตั้งเวลา                                                          |  |  |  |
|      | HOUR                                                                 |  |  |  |
|      | MIN                                                                  |  |  |  |
|      | SEC                                                                  |  |  |  |
| 3    | การตั้งวัน เดือน ปี                                                  |  |  |  |
|      | DATE                                                                 |  |  |  |
|      | MONTH                                                                |  |  |  |
|      | YEAR                                                                 |  |  |  |
| 4    | การตั้งรหัสผ่าน                                                      |  |  |  |
|      | PASSWORD                                                             |  |  |  |
|      | PASSWORD1                                                            |  |  |  |
| 5    | การเลือกโหมดแสดงผล                                                   |  |  |  |
|      | 1)NAME                                                               |  |  |  |
|      | 2)ID                                                                 |  |  |  |
|      | 3)DEL                                                                |  |  |  |
| 6    | การตั้งชื่อผู้ใช้งาน UserName ระบบยังไม่รองรับการทำงาน               |  |  |  |
| 7    | การกำหนด Antipassback                                                |  |  |  |
|      | ใส่หมาแลน PORT ที่ต้องให้ผ่านก่อนหน้า                                |  |  |  |
|      | 1) ANTI                                                              |  |  |  |
|      | 2) SINGLE                                                            |  |  |  |
|      |                                                                      |  |  |  |

ตารางที่ 1 แสดงรายละเอียดการ Config โดยหัวอ่านของระบบ Access Control

ตารางที่ 2 แสดงรายละเอียดการ Config โดยหัวอ่านของระบบ Time Recorder {เฉพาะส่วนที่ แตกต่างกับ Access Control}

| Menu | รายละเอียด                          |
|------|-------------------------------------|
| 7    | การกำหนดโหมด IN/OUT<br>1)IN         |
|      | 2)OUT                               |
| 8    | การกำหนดเหตุการณ์ที่กล้องต้องบันทึก |
|      | 1) ADD REC                          |
|      | 2) DEL                              |
|      |                                     |
|      |                                     |

จากตารางที่ 1 แสดงเมนูย่อยการ Config ของระบบ Access Control ซึ่งมีทั้งหมดด้วยกัน 7 เมนูย่อย ดังนี้ กำหนด IP ของหัวอ่านและระบบ, ตั้งเวลา, ตั้งวันเดือนปี, ตั้งรหัสผ่าน ตั้งโหมดตั้งโหมดการแสดงผล, ตั้ง UserName (ระบบยังไม่มีการเรียกใช้งาน), และตั้งโหมด Anti passback

จากตารางที่ 2 แสคงเมนูย่อยส่วนของระบบ Time Recorder ในเมนูที่ 7 และ 8 โดยเมนูที่ 1 ถึง 6 จะเหมือนกันกับระบบ Access Control โดยเมนูที่ 7 เป็นการกำหนดโหมดการผ่านเข้า (IN) หรือโหมดการผ่านออก(OUT) ส่วนเมนูที่ 8 เป็นการกำหนดเงื่อนไขการถ่ายภาพ

โหทดการถ่ายภาพ แบ่งเป็นการถ่ายภาพจากเหตุการณ์การรูดบัตรของพนักงาน และจาก เหตุการณ์เดินเข้าออกของพนักงาน

| ลำดับที่ | ลักษณะ   | ความหมาย                                                       |
|----------|----------|----------------------------------------------------------------|
| 1        | COMPLETE | การถงเวลาสมบูรณ์                                               |
| 2        | ID_ERROR | บัตรผ่านการลงทะเบียนแต่หมายเลขในบัตรผิดพลาดหรือไม่ได้รับอนุญาต |
| 3        | HOLIDAY_ | วันหยุด                                                        |
| 4        | TIMEOUT_ | วันทำงานแต่นอกเวลา                                             |
| 5        | MASTER   | บัตรพิเศษสามารถผ่านเข้าออกได้ตลอด                              |
| 6        | INDEX_ER | บัตรไม่ผ่านการลงทะเบียน การลงทะเบียนผิดพลาด หรือบัตรไม่ได้รับ  |
|          |          | อนุญาตให้ผ่าน                                                  |
| 7        | RESET_S  | เป็นการรีเซตระบบจากบัตรที่ได้รับการอนุญาต                      |
| 8        | RESET_E  | มีการรูดบัตร หรือพยายามรีเซตระบบ โดยบัตรที่ไม่ได้รับการอนุญาต  |

ตารางที่ 3 แสดงเงื่อนไขที่เกิดขึ้นจากการรูดบัตรของพนักงาน

| d           | 4            | n do        | å       |        | ~      |                  | ,       | 0/                   |     |
|-------------|--------------|-------------|---------|--------|--------|------------------|---------|----------------------|-----|
| ตารา.ษที่ / | แสดมเวิลบ    | เป็งเทิเอิด | າຈີໂາເຈ | ากการ  | ະເລົາເ | <u> แ่วง แจ้</u> | ้าลลองเ | ລ. <b>າ</b> ໜາໂັກ.າາ | 191 |
|             | SSELLING MON |             | របកព    | 111111 | រកោស   | ทานงบ            | 100110  | оливни               | IН  |

| ลำดับที่  | ลักษณะความผิดพลาด                                             |
|-----------|---------------------------------------------------------------|
| ERROR_S02 | อยู่ในโหมดของการถงเวลาออก มีการเดินย้อนตัดสวิตช์ด้านขาเข้า    |
| ERROR_S04 | อยู่ในโหมคของการถงเวลาเข้า มีการเดินย้อนตัดสวิตช์ด้านขาออก    |
| ERROR_S14 | อยู่ในโหมคของการถงเวลาเข้า รูดบัตรผ่านนอกจุดตรวจจับของ        |
|           | เซ็นเซอร์ แล้วเดินตัดสวิตช์ด้านเข้า(sw1)                      |
| ERROR_S10 | อยู่ในโหมดของการถงเวลาออก รูดบัตรผ่านนอกจุดตรวจจับของ         |
|           | เซ็นเซอร์ แล้วเดินตัดสวิตช์ด้านออก(sw2)                       |
| ERROR_S15 | ระบบรอการรูดบัตรนานเกิน 4 วินาที                              |
| ERROR_S16 | ระบบรอการรูดบัตรนานเกิน 5 วินาที พร้อมกับรีเซตตัวเองกับไปสเตต |
|           | เริ่มต้นใหม่                                                  |
| ERROR_S9  | ระบบรอการรูดบัตรนานเกิน 4 วินาที                              |
| ERROR_S8  | ระบบรอการรูดบัตรนานเกิน 5 วินาที พร้อมกับรีเซตตัวเองกับไปสเตต |
|           | เริ่มต้นใหม่                                                  |
| ERROR_S17 | อยู่ในโหมคของการลงเวลาออก มีการรูดบัตรผ่านนอกจุดจุดตรวจจับ    |
|           | <mark>ของเซ็นเซอร์</mark>                                     |
| ERROR_S18 | อยู่ในโหมคของการถงเวลาเข้า มีการรูคบัตรผ่านนอกจุคจุคตรวจจับ   |
|           | <mark>ของเซ็นเซอร์</mark>                                     |
| ERROR_S24 | อยู่ในโหมดของการลงเวลาออก มีการรูดบัตรนอกจุดจุดตรวจจับของ     |
|           | เซ็นเซอร์ สถานะของบัตรไม่ผ่าน                                 |
| ERROR_S23 | อยู่ในโหมดของการถงเวลาเข้า มีการรูดบัตรนอกจุดจุดตรวจจับของ    |
|           | เซ็นเซอร์ สถานะของบัตรไม่ผ่าน                                 |
| ERROR_S19 | อยู่ในโหมดของการลงเวลาเข้า มีการเดินผ่านสวิตช์ด้านขาเข้า(sw1) |
|           | ผ่านสวิตช์สวิตช์ด้านขาออก(sw2) โดยไม่มีการรูดบัตร             |
| ERROR_S20 | อยู่ในโหมดของการลงเวลาออก มีการเดินผ่านสวิตช์ด้านขาออก        |
|           | (sw2) ผ่านสวิตช์สวิตช์ด้านขาเข้า(sw1) โดยไม่มีการรูดบัตร      |
| ERROR_S12 | อยู่ในโหมดของการลงเวลาเข้า ไม่มีการรูดบัตร หรือรูดบัตรแล้วไม่ |
|           | ผ่าน แล้วเดินตัดสวิตช์เข้าไปในโรงงาน                          |

ตารางที่ 4 แสดงเงื่อนไขที่เกิดขึ้นจากการเดินผ่านเข้าออกของพนักงาน (ต่อ)

| ลำดับที่  | ลักษณะความผิดพลาด                                              |  |  |  |  |  |
|-----------|----------------------------------------------------------------|--|--|--|--|--|
| ERROR_S06 | อยู่ในโหมดของการถงเวลาออก ไม่มีการรูดบัตร หรือรูดบัตรแล้วไม่   |  |  |  |  |  |
|           | ผ่าน แล้วเดินตัดสวิตช์ออกจากโรงงาน                             |  |  |  |  |  |
| ERROR_S11 | อยู่ในโหมดของการถงเวลาออก มีการเดินตัดสวิตช์(sw2)เข้าแล้วเดิน  |  |  |  |  |  |
|           | ย้อนออกโดยไม่มีการรูดบัตร                                      |  |  |  |  |  |
| ERROR_S05 | อยู่ในโหมดของการถงเวลาเข้า มีการเดินตัดสวิตช์(sw1)เข้าแล้วเดิน |  |  |  |  |  |
|           | ย้อนออกโดยไม่มีการรูดบัตร                                      |  |  |  |  |  |

้ปัจจุบันเมื่อเริ่มติดตั้ง ระบบกำหนดเงื่อนไขการบันทึกภาพไว้ดังนี้

\$ID\_ERROR|
\$HOLIDAY\_|
\$TIMEOUT\_|
\$INDEX\_ER|
\$ERROR\_S02|
\$ERROR\_S04|
\$ERROR\_S06|
\$ERROR\_S12|
\$ERROR\_S12|
\$ERROR\_S12|
\$ERROR\_S12|

ความหมายของข้อมูลดังกล่าวอธิบายได้ดังนี้ กล้องจะถ่ายภาพก็ต่อเมื่อ มีการรูดบัตรที่มี การลงทะเบียน บัตรที่เป็นวันหยุด บัตรนอนเวลาทำงาน บัตรที่ไม่ดีรับอนุญาต กรณีที่มีการ เดินย้อนเข้า กรณีมีการเดินย้อนออก กรณีเดินเข้าโรงงานโดยไม่มีการรูดบัตร และกรณีเดิน ออกโรงงานโดยไม่มีการรูดบัตร

การกำหนดโหมด 02,04,19, และ 20 ทำให้การผิดพลาดในลักษณะ 06,12 ไม่มีโอกาส เกิดขึ้น ในทางปฏิบัติสามารถลบหรือไม่จำเป็นต้องกำหนดก็ได้

# 4. การตรวจสอบการทำงานของเครื่องเบื้องต้น

อาการ เวลาที่จอแอลซีดีด้าง ไม่แสดง แต่ที่จอแอลซีดียังมีแสงสว่างอยู่ สาเหตุ หน่วยประมวลผลของเกิดอาการด้าง โปรแกรมในหัวอ่านมีการทำงานที่ผิดพลาด แนวทางแก้ไขเบื้องต้น เปิดฝาเครื่องทำการปิดแล้วเปิดเครื่องใหม่ แจ้งผู้รับเหมา

อาการ ที่จอแอลซีดีไม่มีแสงสว่าง ไม่แสดงผลใด ๆ ทั้งสิ้น สาเหตุ ระบบจ่ายไฟมีปัญหา แนวทางแก้ไขเบื้องต้น ปิดสวิตช์ที่หัวอ่าน ตรวจสอบแรงดันไฟ 220 โวทล์ จาก UPS ว่ามีมายังจุดที่จากอะแต๊ป เตอร์เสียบอยู่หรือไม่ ตรวจสอบแรงดันไฟ 5 โวทล์ จากอะแต๊ปเตอร์ ที่จ่ายให้กับหัวอ่าน ตรวจสอบขั้วต่อจากอะแต๊ปเตอร์ ที่จ่ายให้กับหัวอ่าน บริเวณฝาเพคาน ด้านบน ทดสอบเปิดเครื่องหัวอ่านอีกครั้ง

อาการ กลอนแม่เหล็กไม่ล๊อกประตู สาเหตุ ระบบจ่ายไฟมีปัญหา หัวอ่านมีปัญหา แนวทางแก้ไขเบื้องต้น ตรวจสอบแรงดันไฟ 220 โวทล์ จาก UPS ว่ามีมายังจุดที่จากอะแต๊ป เตอร์เสียบอยู่หรือไม่ ตรวจสอบแรงดันไฟ 12 โวทล์ จากอะแต๊ปเตอร์ ที่จ่ายให้กับกลอน แม่เหล็ก ตรวจสอบสายที่เชื่อมต่อระหว่าง กลอนแม่เหล็ก กับหัวอ่าน ว่าขาด หรือไม่ อาการ ระบบส่งเสียงเตือนให้ปัดประตูตลอดเวลา ถึงแม้ประตูอยู่ในสถานะปิด สาเหตุ เซ็นเซอร์ตรวจจับ ระบบสายสัญญาณ และกล่องควบคุมมีปัญหา แนวทางแก้ไขเบื้องต้น ตรวจสอบบานประตูว่าปิดสนิทหรือไม่ ตรวจสอบเซ็นเซอร์ โดยทคลองลัควงจรที่เซ็นเซอร์ สังเกตเสียงเตือน ให้ปิดประตูหยุดหรือไม่ ตรวจสอบสายเชื่อมต่อเซ็นเซอร์กับหัวอ่าน โดยทคสอบลัควงจรที่อินพุท D0 D1 ที่หัวอ่าน แจ้งผู้รับเหมา

อาการ ระบบไม่สามารถอ่านบัตรได้ สาเหตุ หัวอ่าน บัตรมีปัญหา แนวทางแก้ไขเบื้องต้น ตรวจสอบบัตรที่อ่านไม่ได้กับหัวอ่านอื่น หรือกับเครื่องลงทะเบียนบัตร เพื่อตรวจสอบบัตรว่ามีปัญหาสามารถอ่านได้หรือไม่ ปิดเปิดเครื่องใหม่ นำบัตรใหม่ที่อ่านได้จากเครื่องอื่นมาทดลองอ่าน เพื่อตรวจสอบว่าหัวอ่านสามารถอ่านได้หรือไม่

อาการ ระบบ Time Recorder มีเสียงร้องตลอดเวลา ไม่สามารถรีเซตได้ **สาเหตุ** เซ็นเซอร์ หัวอ่านมีปัญหา **แนวทางแก้ไขเบื้องต้น** ปิดเครื่องแล้วเปิดใหม่ กรณีที่เปิดแล้วเครื่องทำงานปกติไม่มีเสียงร้อง ต่อเมื่อทำให้เครื่องร้อง ด้วยการทำผิดเงื่อนไขแล้วไม่สามารถรีเซตเครื่องได้ อาจ ตรวจสอบเงื่อนไขการ Config ของหัวอ่าน โดย Server ที่ชื่อ ไฟล์ WR\_PIC.CFG ว่าเงื่อนไขไว้อย่างไรบ้าง เปรียบเทียบ กับหัวที่ทำงานได้ปกติ หมายเหตุ การจะตรวจสอบได้เครื่อง ต้องอยู่ในสภาวะปกติไม่ส่งเสียงร้อง ทำความสะอาดแผ่นสะท้อนของเซ็นซอร์ ตรวจสอบว่ามีเศษวัสดุในปิดระหว่างเซ็นเซอร์กับแผ่นสะท้อนหรือไม่ ในขณะที่ไม่มีวัตถุตัดผ่านเซ็นเซอร์ สังเกตเห็นหลอดแอลอีดีสี แดงที่เซ็นเซอร์หรือไม่ ถ้าไม่มีอาจตั้งข้อสังเกตได้สองประเด็น เซ็นเซอร์กับแผ่นสะท้อนตัดองศาไม่ตรงกัน ชุดจ่าย คือ พลังงานให้เซ็นเซอร์ 220 โวทล์ไม่มี

อาการ Server ไม่สามารถติดต่อ(Ping) หัวอ่านได้
 สาเหตุ ระบบเครือข่ายมีปัญหา
 แนวทางแก้ไขเบื้องต้น ทดสอบ Ping ด้วย Command
 ปิดเปิดเครื่องที่หัวอ่านใหม่
 ปิดเกรื่อง ขยับสาย LAN ที่หัวอ่านให้แน่น
 ตรวจสอบ NETWORK ของระบบและ LAN

อาการ Server ไม่สามารถติดต่อเพื่อ Config หัวอ่านได้ สาเหตุ เกิดการสื่อสารที่ผิดพลาดระหว่าง Server กับหัวอ่าน แนวทางแก้ไขเบื้องต้น ทดสอบ Ping ด้วย Command ปิดเปิดโปรแกรมที่ Server ใหม่ ปิดเปิดเครื่องที่หัวอ่านใหม่